THE INDIAN HEALTH SERVICE

#### LAB for Non-Laboratorians

Resource Patient Management System

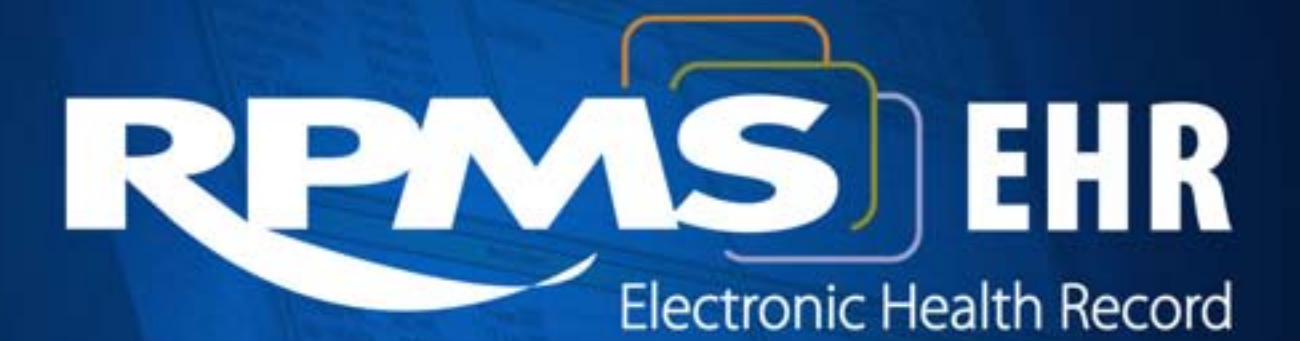

#### Accessioning Lab Tests

Superior Health Information Management Now and for the Future

## **Session Objectives**

- Accession tests.
- Discuss printing Labels and/or shipping manifest for Reference Laboratory Information System Perform Accessioning (exercise).

### Accessioning orders into lab

- When an order is placed, it is assigned an Order Number, which is available in the EHR orders tab.
   Copy or write the order number down.
- When the order is received, the order must be accessioned into the laboratory. This means the order has been received and specimens are ready to be collected, or have been collected.
- The laboratory package assigns a unique Accession Number by laboratory area, based on where the specimen testing is performed.

 Specimen accession labels are printed and can be placed on collected samples.

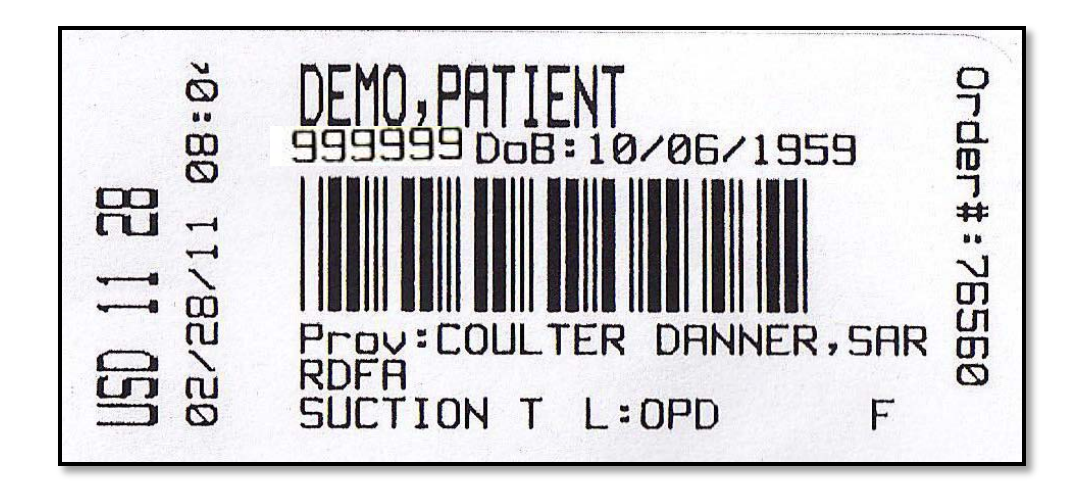

# Accessioning Orders from the order number on the Orders tab

| RIMS CHR USER,XST                                         | UDENT             |                                                    |                                                                                                |                 |                                 |                      |           |               |                 |                        |                                                   |            |         |          |            | _10      |
|-----------------------------------------------------------|-------------------|----------------------------------------------------|------------------------------------------------------------------------------------------------|-----------------|---------------------------------|----------------------|-----------|---------------|-----------------|------------------------|---------------------------------------------------|------------|---------|----------|------------|----------|
| Jser Patient Refresh D                                    | eta Tools H       | elp eSig Clear                                     | and Look Community Alerts Dose                                                                 | g Calculator    |                                 |                      |           |               |                 |                        |                                                   |            |         |          |            |          |
| PRIVACY                                                   | PATIEN            | T CHART                                            | PESOURCES                                                                                      |                 |                                 |                      |           |               |                 |                        |                                                   |            |         | 1        |            |          |
| Abbott,Ray Mitchell<br>144239 19Jul-1923 (37) M           |                   |                                                    | A CUNIC<br>USER 225TUDENT                                                                      |                 | 29-Nov-2010 15:16<br>Ambulatory | Primary Care Team Ur | vassigned | Phan<br>Ed    | Vid<br>Symmetry | PwH<br>Med Rec         | POC Lab<br>Entry                                  | 51         | 1       | Poster   | <b>2</b> 1 |          |
| NOTIFICATIONS REVU                                        | W WITHE           | CC/PRORS                                           | CHEDS CLARS CREPORTS                                                                           | ORDERS WELLNESS | NKUNIZATIONS                    | POV SUPERINIL        | NOTES NAM | DRE VO        | ELL OILL        | No.                    |                                                   |            |         |          |            |          |
| He View Action Option                                     | ne                |                                                    |                                                                                                |                 |                                 |                      |           |               |                 |                        |                                                   |            |         |          |            |          |
| /env Dadera Ar                                            | crive Orders (inv | cludes Pending & I                                 | Recent Activity] - ALL SERVICES                                                                |                 |                                 |                      |           |               |                 |                        |                                                   |            |         |          |            |          |
| Active Orders (include)                                   | Service           | 2 Sec                                              | Order                                                                                          |                 |                                 |                      |           |               |                 |                        | Duration                                          | Pipvid     | r Nu    | ne Clerk | Chart      | Status   |
|                                                           | Lab               | FASTING GLUCOSE BLOOD SERUM SPLB IB50709           |                                                                                                |                 |                                 |                      |           |               |                 | Start 12/06/1<br>14:25 | 0 User)                                           | 0          |         |          | active     |          |
| white Ordens                                              | Lab               | FASTING GLUI                                       | ASTING GLUCOSE BLOOD SERUM SP LB BG0708                                                        |                 |                                 |                      |           |               |                 |                        | Start: 12/06/1<br>11:24<br>Stop: 12/06/1<br>11:51 | 0<br>User) | č.      |          |            | complete |
| Nursing Orders                                            | Lab               | FASTING GLU                                        | FASTING GLUCDSE BLOOD SERUM SP LB #60882                                                       |                 |                                 |                      |           |               |                 |                        | Start 11/29/1                                     | 0 User2    | 5       |          |            | active   |
| Nurse Order (Generic T                                    | Lab               | FASTING GLU                                        | ASTING GLUCOSE BLOOD SERUM SP LB INSORTS                                                       |                 |                                 |                      |           |               |                 |                        | Start 11/29/1<br>16:16                            | 0 User2    | 5       |          |            | active   |
| Consults                                                  | Lab               | FASTING GLUCOSE BLOOD SEFIUM SPLB #50575           |                                                                                                |                 |                                 |                      |           |               |                 |                        | Start 11/29/1                                     | 0 User2    |         |          | 1          | pending  |
| Laboratory Dutpatient                                     | Lab               | GLUCOSE BLO                                        | COSE BLOOD SEAUM SP ONCE Indication Diabetes Melikus Without Mention Of Com. LB #60671         |                 |                                 |                      |           |               |                 |                        | Start 11/29/1                                     | 0 User,2   |         | 10.00    | 1          | pending  |
| Imaging                                                   | Lab               | RENAL PANEL                                        | ENAL PANEL BLOOD SERUM SP ONCE Indication Diabetes Mellius Without Mention Of Con LB 850651    |                 |                                 |                      |           |               |                 | 1                      | Start 11/18/1<br>15:17                            | 0 User,B   |         |          |            | pending  |
| Outpatient Medications                                    | Lab               | MICROALBUM                                         | CR0ALBUMIN, URINE URINE SP ONCE Indication: Diabetes Mellius Without Mention 01 Com. LB #60662 |                 |                                 |                      |           |               |                 |                        | Start 11/16/1                                     | 0 User,B   | 1       |          |            | pending  |
| Pysis Medication Menu                                     | Lab               | GLUCOSE BLO                                        | SLUCOSE BLOOD SERUM LC ONCE Indication Diabetes IV/unspec Not Uncontr LB #50586                |                 |                                 |                      |           |               |                 |                        | Start 11/16/1<br>15:00                            | G User,    |         |          |            | active   |
| Meds Given in Clinic                                      | Lab               | CBC BLOOD L                                        | CBC BLOOD LC ONCE Indication Diabetes Muniped Not Uncontr LB 860566                            |                 |                                 |                      |           |               |                 |                        | Start 11/16/1<br>15:00                            | 0 User.B   | Ŭ.      |          |            | active   |
| Inpatient Menus<br>Duziade Medis<br>Adhission Order Menus | Lab               | HEMOGLOBIN A1C BLOOD SPONCE<br>"PLEASE LB #43103   |                                                                                                |                 |                                 |                      |           |               | Start 10/03/0   | User,8                 | i.                                                |            |         | pending  |            |          |
|                                                           | Lab               | MICRIDALBUMIN, URINE URINE SP ONCE LB #44018       |                                                                                                |                 |                                 |                      |           |               | Start 12/20/0   | 7 User,8               | 1                                                 |            |         | pending  |            |          |
|                                                           | Lab               | GLUCOSE BLOOD SERUM SPONCE LB #44018               |                                                                                                |                 |                                 |                      |           | Start 12/20/0 | 7 User.8        | 12                     |                                                   |            | pending |          |            |          |
|                                                           | Lab               | LIPID PROFILE BLOOD SERUM SP ONCE LB #44010        |                                                                                                |                 |                                 |                      |           |               |                 | Start 12/20/0          | 7 Used                                            | C          |         |          | pending    |          |
|                                                           | Lab               | HEMOGLOBIN ATC BLOOD SP ONCE LB #43661             |                                                                                                |                 |                                 |                      |           |               |                 | Start 12/20/0          | 7 Upera                                           |            |         |          | pending    |          |
|                                                           | Consults          | TOBACCO CESSATION REQUEST Core Consultant's Choice |                                                                                                |                 |                                 |                      |           |               |                 | Start 05/08/0<br>10:25 | User)                                             |            |         |          | pending    |          |

Locate order and copy or write down order number.

- In RPMS select the Laboratory menu
- Select option 2 Accessioning menu ...
- Select Option: Accessioning tests ordered by ward order entry
- At the prompt: enter the order number from the orders tab
  - Select Order number: 60675

#### The order will come up as follows:

ABBOTT,RAY MITCHELL 144239 Requesting location: AC Date/Time Ordered: 11/29/10 11:40 By: USER,XSTUDENT -Lab Order # 60675 Provider: USER,XSTUDENT BLOOD SERUM FASTING GLUCOSE ROUTINE Requested (SEND PATIENT) for: 11/29/2010 Sign or Symptom: DIABETEST MELITIS Is this the correct order? Yes//

#### Enter the time and date of collection:

Collection Date@Time: N// (NOV 29, 2010@16:16:52) ACCESSION: CH 1129 1 <0003330001> FASTING GLUCOSE BLOOD SERUM

- Bar code labels are generated to apply to samples.
- Tests are accessioned into specified accession areas and given an accession number. Accession number consists of accession area, date, and number:
  - Sendout Anti-nuclear Antibody would accession as: SO 145 or QU 145
  - In house Urinalysis may accession as:
    IN-HS 222 or UA 222
- The accession numbers are what are used to later result the tests.

#### Adding a test to an Accession

This option used when the provider calls and asks to add a test which will need to be combined to another accession.

Use the option:

"Add test to an existing accession."

#### Add a test to an accession (cont.)

- 1. Note the accession to receive the additional test.
- 2. From main Lab menu:
  - a. Select "Accessioning menu."
  - b. Select "Add test to an accession."
  - c. Enter the accession number.
  - d. Enter the Nature of order.
  - e. Enter a test originally ordered.
  - f. Enter the test to be added to the accession.
  - g. Enter the sign or symptom for the test .

#### Delete a test from an Accession

This option used when a provider cancels a test that has already been accessioned, but the result has not been entered.

Use the option:

"Delete test from an existing accession"

#### Delete a test from an accession (cont.)

- 1. Note the accession that is to be deleted
- 2. From main Lab menu:
  - a. Select "Accessioning menu."
  - b. Select "Delete test from an accession."
  - c. Enter the accession number
  - d. Enter the test to be deleted at the "Change which test?" Prompt.
  - e. Enter cancellation reason (Use "?" for choices).
  - f. Select NP comment Lab Description screen (Use "?" for choices); Usually K for General.
  - g. Type the free text reason the test was not performed.

#### Shipping Manifest

- If the order is a Send out test, the accessioning of the test will trigger the Printing a manifest.
- Shipping Manifest is a Requisition sent out with the sample for reference lab testing.
- There is an option to Reprint a Shipping Manifest if it fails to print.
- Ask at order questions are printed on the Shipping Manifest.
- Discuss printing labels and/or shipping manifest for Reference LAB

#### **Shipping Manifest**

INDIAN HEALTH SERVICE EREO PAGE: 1 of 1 REF LAB NAME: LABCORP CLIENT #: 02305092 FACILITY: LITTLE BUILDING HOSPITAL Dec 29, 2003@16:21:38 ADDRESS: P.O. BOX 187, DULCE, 87528 \_\_\_\_\_ ORDER (Control): 13334 ORDER DATE: Dec 29, 2003 MID: PATIENT: TEST, PATIENT CHILD CHART (Patient ID): 088888 SEX: M DOB: AUG 8,2000 LOCATION: OP Bill Type: Client PRACTITIONER: MILLS, CHRISTOPHER UPIN: 320057 LAB ARRIVAL (COLLECTION DATE/TIME): Dec 29, 2003@10:00 TEST NAME: LEAD, PEDIATRIC (724500) SAMPLE: BLOOD SOURCE: BLOOD ACCESSION: 6003000233 URGENCY: ROUTINE ORDER ENTRY OUESTIONS: Race?(1=White,2=Black,3=Indian,4=Asian,5=Other)3 Hispanic (1=Yes, 2=No, 9=Unknown) 2 Type? (U=Urine,V=Venous,F=Fingerstick) F Purpose? (I=Initial,R=Repeat,F=Follow-up) I County Code? (2 Digit County Code) 02 Figure 6-9: Shipping manifest example

#### Reprinting the Shipping Manifest

From the main Laboratory DHCP Menu:

- 1. Select: BLR IHS Lab Main Support Menu
- 2. Select: REFL Reference Lab Main Menu
- 3. Select: Reprint the Shipping Manifest
- 4. Enter the accession number:
  - Reprint for which Accession Number (UID) :
  - A 10 digit number appearing with Accession must be entered: ex. REF 1421 6011001421
  - The number that has to be entered is 6011001421
  - Job number is: 595
  - Enter

# **Printing Labels**

- Accession labels can be configured to print after accessioning.
- These labels can be affixed to samples.

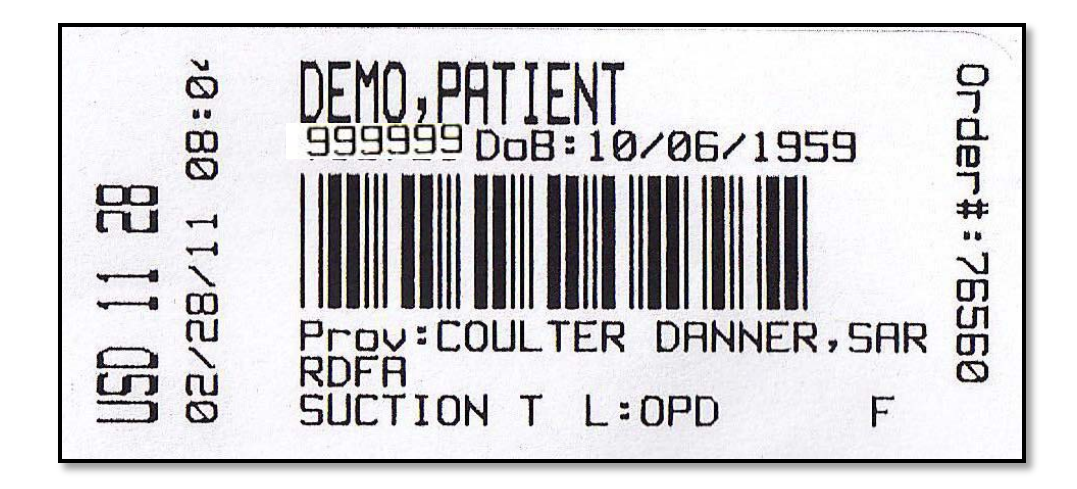

# **Reprinting Labels**

- Obtain the Accession number to reprint, or entire Order number to reprint.
- From Laboratory DHCP Menu Option:
  - 1. Select: Accessioning menu
  - 2. Select: Reprint accession label(s) or Reprint order accession label(s)
  - 3. Enter accession or order number, whichever is appropriate.

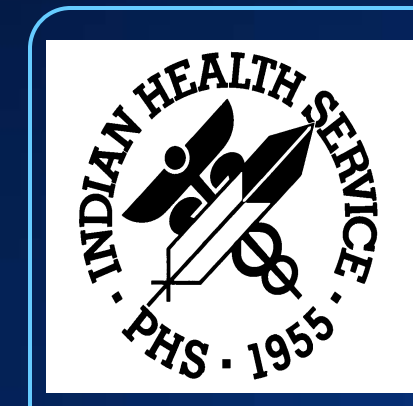

#### **Questions & Discussion**

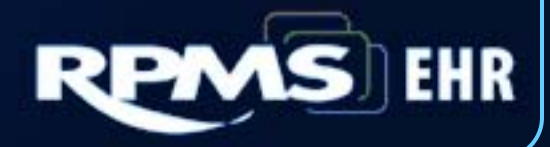